# Bugku旧平台reverse writeup

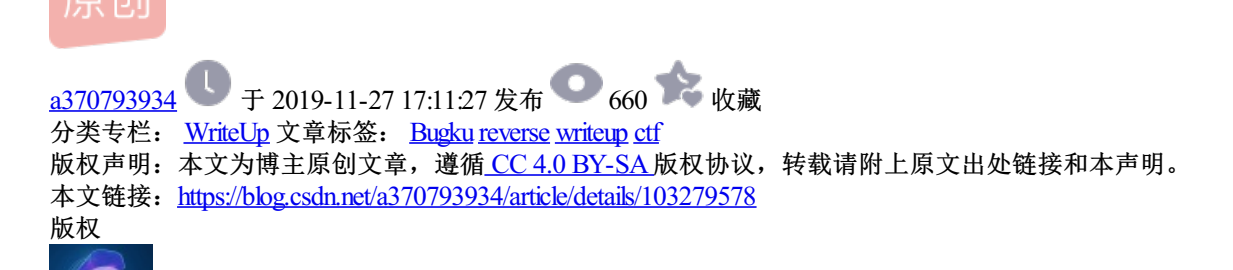

WriteUp 专栏收录该内容 20 篇文章 2 订阅 订阅专栏 入门逆向

直接用用ida查看\_main函数,r转换成字符

flag{Re 1s S0 C0OL}

### Easy\_vb

用ida直接打开, alt+t快捷键搜索{

ctrl+t继续搜索能够找到

MCTF{\_N3t\_Rev\_1s\_E4ay\_}

改为

flag{\_N3t\_Rev\_1s\_E4ay\_}

#### Easy\_Re

OD载入直接右键选择中文搜索引擎-->智能s搜索 就可以看到字符串flag

或者

用ida打开,代码审计

输入的v9与&xmmword\_413E34处的值比较,双击进去,按r转换为字符串

两处拼在一起为}FTCTUD0tem0c1eW{FTCTUD,这个是倒序,python反转下

s="}FTCTUD0tem0c1eW{FTCTUD"

print s[::-1]

得到

DUTCTF{We1c0met0DUTCTF}

游戏过关

```
用ida打开程序
```

1.Shift+F12查看下字符串。

2.然后双击过去。

3.再按Cirt+X交叉引用显示调用位置

```
然后F5看下伪代码,关键代码:
```

for ( i = 0; i < 56; ++i )

# {

```
v2[i] ^= v2[i + 68];
```

```
v2[i] ^= 0x13u;
```

```
}
```

```
打印出done!!! the flag is
```

然后有两个数组按位异或再和0x13异或生成flag

写python脚本:

#coding:utf-8

v2 = [0]\*125

v2[68] = 18;

v2[69] = 64;

- v2[70] = 98;
- v2[71] = 5;
- v2[72] = 2;
- v2[73] = 4;
- v2[74] = 6;
- v2[75] = 3;
- v2[76] = 6;
- v2[77] = 48;
- v2[78] = 49;
- v2[79] = 65;
- v2[80] = 32;

v2[81] = 12;

v2[82] = 48;

v2[113] = 52;

v2[112] = 44;

v2[110] = 54; v2[111] = 16;

v2[109] = 97;

- v2[108] = 16;
- v2[106] = 78;

v2[107] = 32;

- v2[105] = 65;
- v2[103] = 3; v2[104] = 44;
- v2[101] = 1; v2[102] = 2;
- v2[100] = 4;
- v2[99] = 5;
- v2[98] = 3;
- v2[97] = 62;
- v2[96] = 4;
- v2[95] = 9;
- v2[94] = 21;
- v2[93] = 3;
- v2[92] = 96;
- v2[91] = 57;
- v2[90] = 1;
- v2[89] = 32;
- v2[88] = 49;
- v2[87] = 32;
- v2[86] = 62;
- v2[85] = 78;
- v2[84] = 31;
- v2[83] = 65;

v2[114] = 32;

v2[115] = 64;

v2[116] = 89;

v2[117] = 45;

v2[118] = 32;

v2[119] = 65;

v2[120] = 15;

v2[121] = 34;

v2[122] = 18;

v2[123] = 16;

v2[124] = 0;

v2[0] = 123;

v2[1] = 32;

v2[2] = 18;

v2[3] = 98;

v2[4] = 119;

v2[5] = 108;

v2[6] = 65;

v2[7] = 41;

v2[8] = 124;

v2[9] = 80;

v2[10] = 125;

v2[11] = 38;

v2[12] = 124;

v2[13] = 111;

v2[14] = 74;

v2[15] = 49;

v2[16] = 83;

v2[17] = 108;

v2[18] = 94;

v2[19] = 108;

v2[20] = 84;

v2[21] = 6;

v2[22] = 96;

v2[23] = 83;

v2[24] = 44;

v2[25] = 121;

v2[26] = 104;

v2[27] = 110;

v2[28] = 32;

v2[29] = 95;

v2[30] = 117;

v2[31] = 101;

v2[32] = 99;

v2[33] = 123;

v2[34] = 127;

v2[35] = 119;

v2[36] = 96;

v2[37] = 48;

v2[38] = 107;

v2[39] = 71;

v2[40] = 92;

v2[41] = 29;

v2[42] = 81;

v2[43] = 107;

v2[44] = 90;

v2[45] = 85;

v2[46] = 64;

v2[47] = 12;

v2[48] = 43;

v2[49] = 76;

v2[50] = 86;

v2[51] = 13;

v2[52] = 114;

v2[53] = 1;

v2[54] = 117;

v2[55] = 126;

v2[56] = 0;

flag = ""

for i in range(56):

v2[i] ^= v2[i + 68];

v2[i] ^= 0x13;

flag += chr(v2[i])

print flag

#不改成列表,原变量运算方法

# v = locals()

# flag = ""

# for i in range(2,58):

```
# v["v%d"%i] ^= v["v%d"%(i+57)]
```

```
# v["v%d"%i] ^= 0x13
```

```
# flag += chr(v["v%d"%i])
```

# print flag

zsctf{T9is\_tOpic\_1s\_v5ry\_int7resting\_b6t\_others\_are\_n0t}

## Timer(阿里CTF)

Android逆向先跳过

# 逆向入门

下载后发现不是pe文件,右键txt打开,看到data:image/png;base64,iVBORXXXXXX...开头的,为图像文件 直接复制到浏览器地址栏打开,是二维码,扫描得到

# love

用ida打开定位到关键函数

打F5查看伪代码

可以看到有两步加密,第一步是先sub\_4110BE(&Str, v0, &v11);用这个函数加密。然后再去循环加密 for ( j = 0; j < v8; ++j )

Dest[j] += j;

然后把加密后的字符串与str2相比较。str2的值为e3niflH9b\_C@n@dH,先把循环逆向了。

#coding=utf-8

```
s ='e3nifIH9b C@n@dH'
```

flag ="

for i in range(len(s)):

```
flag += chr(ord(s[i])- i)
```

print flag

得到e2lfbDB2ZV95b3V9

然后看sub\_4110BE()函数。一串长算法,发现首先将输入的flag每3位变成4位。然后有64位密码表。其实就是个base64加密(记下来,base64加密算法的特征)。

也就是将刚刚得到的值base64解密就是flag。

flag{i\_l0ve\_you}

## LoopAndLoop(阿里CTF)

Android逆向先跳过

## easy-100(LCTF)

Android逆向先跳过

## SafeBox(NJCTF)

Android逆向先跳过

# 不好用的ce

od载入,只能搜索字符串

搜索到DeZmqMUhRcP8NgJgzLPdXa

base58解密得flag:

flag{c1icktimes}

# Mountain climbing

待续